## **TGIF Gateway #Setup**

## WIE MAN TGIF ALS 2. NETZWERK AUF HOTSPOT DMR HINZUFÜGT

## **Einrichten Ihres Hotspots**

- Suchen Sie die IP-Adresse Ihres Hotspots in Ihrem lokalen Netzwerk.
- 2. Melden Sie sich bei Ihrem Hotspot an
- 3. Gehen Sie zum Konfigurationsmenü
- 4. Gehen Sie zur DMR-Konfiguration und setzen Sie DMR Master auf DMRGateway und auf "SPEICHERN" zum Änderungen Anwenden
- 5. Ihr Brandmeister Server sollte gleich bleiben.
- 6. Klicken Sie auf den Schieberegler Brandmeister Network Enable, um BM zu aktivieren und auf "SPEICHERN" zum Änderungen übernehmen.
- 7. Gehen Sie zum Anfang der Seite und klicken Sie auf EXPERT
- 8. Klicken Sie in der Zeile FULL EDIT auf den **DMR GW** Hyperlink
- 9. Kopieren Sie Folgendes \*\* siehe unten \*\* und fügen Sie es am Ende der Seite ein. Dieser Code übersetzt die eingehenden und ausgehenden Netzwerk-Gesprächsgruppennummern. Bei der letzten Zeile "Id =", geben Sie hier Ihre DMR-ID ein. Klicken Sie anschließend auf "SPEICHERN" zum Änderungen übernehmen.
- 10. Klicken Sie auf Konfiguration, um zur Konfigurationsseite zu gelangen.
- 11. Klicken Sie auf das Dashboard und beobachten Sie, ob der Hotspot über BM und TGIF informiert ist.

## Der Hotspot sollte für beide Netzwerke eingerichtet sein.

- 12. Programmieren Sie Ihr Radio:
  - Radio lesen
  - •Erstellen Sie neue Gesprächsgruppen für das TGIF-

Netzwerk, indem Sie eine "5" vor das setzen

- Gesprächsgruppennummer. Zum Beispiel wird der private Anruf von TG 9990 auf BM sein 5009990 für TGIF. Erstellen Sie TGIF-Gesprächsgruppen für Disconnect – 5004000,Papagei – 5009990 und TGIF – 5031665
- Erstellen Sie Kanäle für jede neue TGIF-Gesprächsgruppe.
- Erstellen Sie eine TGIF HS-Zone und fügen Sie die neuen TGIF-Kanäle hinzu.
- Erstellen Sie neue HotSpot-Kanäle mit TG Parrot, Disconnect und Ohio fürder BM Hotspot.
- Erstellen Sie eine BM HS-Zone und fügen Sie die Kanäle hinzu.
- Programm Radio und Test.

\* \* - TGIF Konfiguration -

```
[DMR Network 4]
Enabled=1
Name=TGIF Network
PCRewrite1=1,5009990,1,9990,1
PCRewrite2=2,5009990,2,9990,1
TypeRewrite1=1,5009990,1,9990
TypeRewrite2=2,5009990,2,9990
TGRewrite1=1,5000001,1,1,999999
TGRewrite2=2,5000001,2,1,999999
SrcRewrite1=1,9990,1,5009990,1
SrcRewrite2=2,9990,2,5009990,1
SrcRewrite3=1,1,1,5000001,999999
SrcRewrite4=2,1,2,5000001,999999
Address=tgif.network
Password=passw0rd
Port=62031
Location=0
Debug=0
Id=23212345 < - [Your DMR ID GOES HERE]
```